# Information Technologies

Anselm Spoerri PhD (MIT) SC&I @ Rutgers University aspoerri@rutgers.edu anselm.spoerri@gmail.com

#### Lecture 12 - Overview

#### PHP, MySQL and CSS, Bootstrap → Dynamic Website Exercise 5 Demo

- MySQL: Key Commands
- Recap: Login.php | connectDatabase.php
- Form with Radio Buttons | \$\_POST | PHP to Display \$\_POST
- Create MySQL Table for Data from Form with Radio Buttons
- Add Form Data to MySQL table (use MySQL Workbench to monitor)
- Use PHP to Display Data in MySQL Table
- Compute Average Score and Control Display with CSS & Bootstrap

#### Lectures – Week 12 Content

http://comminfo.rutgers.edu/~aspoerri/Teaching/InfoTech/Lectures.html#week12

Recap – MySQL & PHP: Process Steps

The process of using MySQL with PHP:

- 1. Connect to MySQL mysqli\_connect
- 2. Select database to use mysqli\_select\_db
- **3. Build query string** \$query = "**SELECT \* FROM** tableName";
- 4. Perform query \$result = mysqli\_query (\$db\_connect, \$query);
- 5. Retrieve results and output it to a web page
  - \$rows = mysqli\_num\_rows(\$result);
  - \$row = mysqli\_fetch\_row(\$result);
- 6. Repeat Steps 3 to 5 until all desired data retrieved.
- 7. Disconnect from MySQL (usually done automatically)

## MySQL – Key Commands

| Command  | Parameter(s)                     | Meaning                      |
|----------|----------------------------------|------------------------------|
| ALTER    | DATABASE, TABLE                  | Alter DATABASE or TABLE      |
| BACKUP   | TABLE                            | Back up TABLE                |
| CREATE   | DATABASE, TABLE,                 | Create DATABASE or TABLE     |
| DELETE   | (expression with TABLE & ROW)    | Delete ROW from TABLE        |
| DESCRIBE | TABLE                            | Describe the TABLE'S columns |
| DROP     | DATABASE,TABLE                   | Delete DATABASE or TABLE     |
| INSERT   | (expression with <i>data</i> )   | Insert <i>data</i>           |
| RENAME   | TABLE                            | Rename TABLE                 |
| SHOW     | (too many <i>item</i> s to list) | List item's details          |
| UPDATE   | (expression with data)           | Update an existing record    |
| USE      | database                         | Use database                 |

#### MySQL Resource: <u>https://dev.mysql.com/doc/refman/8.0/en/</u>

© Anselm Spoerri

#### Demos of MySQL & PHP

#### Steps 0-3

- login.php
- Connect to Your MySQL Database
- Run Query
- Display Results

#### Steps 4-9

- Form with Radio Buttons and Validate using HTML5
- Use \$\_POST and PHP to Display \$\_POST
- Create MySQL Table for Data from Form with Radio Buttons
- Add Form Data to MySQL table (use MySQL Workbench to monitor)
- Use PHP to Display Data in MySQL Table
- Compute Average Score and Control Display using CSS and Bootstrap

Recap – MySQL & PHP: login.php for your database – Step 0

Create login\_lastname.php file

<?php // login\_lastname.php make sure to place in personal folder</pre>

\$db\_hostname = 'localhost';

\$db\_database = 'yourFTPusername\_mi550';

\$db\_username = 'yourMySQLusername'; // yourFTPusername

\$db\_password = 'yourMySQLpassword'; // yourFTPpassword
?>

Upload to Server, Set Permissions, View Source in Browser

Now that you have *login.php* file saved, you can include it in any PHP files that will need to access the database by using the **require\_once** statement.

Recap – MySQL & PHP: Connect to Database – Steps 1-3

```
<?php // connectDatabase.php
```

require\_once 'login\_lastname.php';

```
$db_connect = mysqli_connect($db_hostname, $db_username,
$db_password);
```

if (!\$db\_server) die("Unable to connect to MySQL: " .
 mysqli\_error(\$db\_connect));

```
$query = "SELECT * FROM classics";
```

\$result = mysqli\_query(\$db\_connect, \$query);

if (!\$result) die ("Database access failed: ".mysqli\_error(\$db\_connect));

```
$rows = mysqli_num_rows($result);
```

```
for ($j = 0 ; $j < $rows ; ++$j){
    $row = mysqli_fetch_row($result);
    echo 'Author: ' . $row[0] . '<br>';
    echo 'Title: ' . $row[1] . '<br>';
    echo 'Year: ' . $row[3] . '<br>';
    echo 'ISBN: ' . $row[5] . '<br>';
```

#### Form & JavaScript – Step 4

# **Create Form with sets of Radio Buttons**

- Use Bootstrap Form Styles
- Want to **collect feedback** about **tools covered in class**
- Need to assign name to each set of radio buttons
- Name used as field in MySQL database
- Use "tool1", "tool2", ... to have flexibility

# Validate Form using HTML5

- Include **required** in **each** input of type="radio"

<input type="radio" name="tool1" value="1" **required**>

## \$\_POST

# **\$\_POST** = All User Input

 Web server bundles up all user input and puts it into an array named \$\_POST.

# **\$\_POST** is an associative array

- Each field has an element in the array named after that field.

<form action="showResults.php" method ="post" > <input type="radio" name="tool1"> </form>

in showResults.php

## \$\_POST and PHP - Step 5

# Create PHP page to Display \$\_POST

Simple, but hand-coded way to display \$\_POST

- echo ("Info Tech Tool 1 = " . \$\_POST['tool1']);

Flexible way to display \$\_POST

Create PHP function to display \$\_POST contents

```
foreach ($postarray as $tool => $score)
{
    echo "$tool" . " = " . "$score<br>";
}
```

Remember to use: formTest\_step5.html and showResults\_step5.php as well as to update action in form and update reference for login\_username.php Create "tools" SQL Table – Step 6

#### DatabaseToUse = **yourFTPusername\_mi550**

**USE** DatabaseToUse; // tells SQL which database to use

Workaround in MySQL Workbench:

**Double-click icon of database to use** in left-hand panel below "Schemas" to tell SQL which database to use.

# **CREATE TABLE** tools (

tool1 **INT UNSIGNED**, tool2 INT UNSIGNED, id **INT** UNSIGNED NOT NULL **AUTO\_INCREMENT KEY**)

ENGINE MyISAM;

## **DESCRIBE** tools;

// Delete table if want to start fresh

DROP TABLE tools;

Connect to MySQL Database and Add Form Data – Step 7

# **Connect to MySQL**

See Step 1 make sure to link to **your login file** 

#### Make Sure Form Data Specified

isset(\$\_POST['tool1'])

#### **Sanitize Form Data**

```
function mysqli_fix_string($db_connect, $string)
{
    if (get_magic_quotes_gpc()) $string = stripslashes($string);
    return mysqli_real_escape_string($db_connect, $string);
}
```

#### Add Form Data to Table = tools test in MySQL Workbench \$query = "INSERT INTO tools (tool1, tool2) VALUES" . "('\$tool1', '\$tool2')";

Remember to use: formTest\_step7.html and showResults\_step7.php as well as to update action in form and update reference for login\_username.php

#### Display Table Contents – Step 8

# **Display Contents of Table = "tools"**

```
See Steps 2-4
```

Make sure to link to your login file

```
Make sure to specify to use tools table
```

```
$query = "SELECT * FROM tools";
```

```
$result = mysqli_query ($db_connect, $query);
```

```
if (!$result) die ("Database access failed: " . mysqli_error($db_connect));
```

```
$rows = mysqli_num_rows($result);
```

```
for (\$j = 0; \$j < \$rows; ++\$j){
```

```
$row = mysqli_fetch_row($result);
// need to consult table to identify correct index for field
echo ' Tool 1: '. $row[0] . '<br>';
echo ' Tool 2: '. $row[1] . '<br><hr>';
}
```

Remember to use: formTest\_step8.html and showResults\_step8.php as well as to update action in form and update reference for login\_username.php Display SUM and Average Scores using CSS – Step 9

#### **Retrieve SUM data**

\$query = "SELECT SUM(tool1), SUM(tool2) FROM tools";

## **Display SUM and Average**

**\$firstrow** = mysqli\_fetch\_row(\$result);

echo ' SUM for Info Tool 1: '. \$firstrow[0]. 'and AVE = '.
number\_format(\$firstrow[0] / \$rows, 2). '<br>';

# **CSS class controls display of SUM and Average**

Define CSS class in style tag inside of head tag

Need to escape \ the quotation marks

echo '<div class=\'resultStyle\'>';

Remember to have closing tag </div>

Use Bootstrap Table to show different SUM and AVE as striped rows

Remember to use: formTest\_step9.html and showResults\_step9.php as well as to update action in form and update login\_username.php Exercise 5 – Next Steps

Once step9 works, need to prepare to be able to **track 10 tools** 

- "tools" table needs fields for tool1, ..., tool10
- **Drop** existing "tools" table
- **Create new "tools" table** with the needed fields (modify SQL query in step 6)
- Form needs to be modified to collect data for 10 tools
- PHP code needs to be modified to examine and record, retrieve & display data from MySQL table for 10 tools

Reminders

Watch out

- Spelling Errors
- Filename Errors login.php action="file.php"
- Missing Closing " or ) or }
- Missing ;
- Missing Permissions
- Saved in Wrong Location on Server
- → Check Easy Things First